# **Quick Reference Copy Guide**

# ⇒Please put this guide above your machine

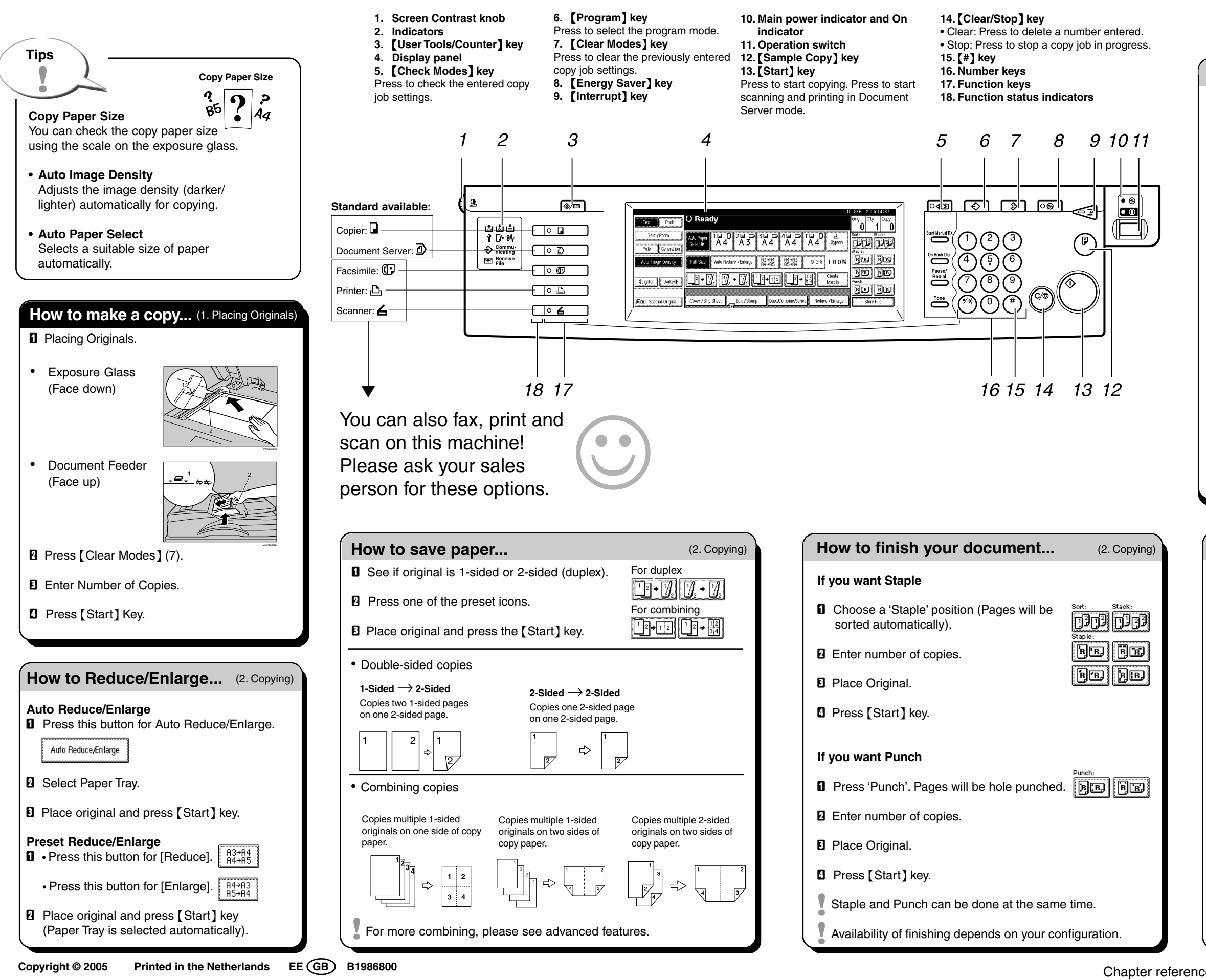

# **Document Server**

### Why use it...

- To store often used documents centrally and print on demand.
- To reduce network load.

## How to use in copy mode ...

- D Press [Store File].
- **2** Give file a name.
- B Press [OK].
- I Place Originals.
- **D** Make preferred settings.
- D Press [Start] key.

Originals are scanned and stored in memory. To find your document, press [Document Server] key (see panel).

For more functions on Document Server,
see General Settings Guide.

# **Advanced features**

#### Reduce/Enlarge

- Zoom: you can change with 1% steps.
- Magnification: reduce/enlarge horizontally and vertically.

#### **Series Copies**

- · Orientation: top-to-top or top-to-bottom.
- Series: copies front and back of a 2-sided original on 2 sheets.
- Booklet/Magazine: copies in page order

#### Edit/Stamp

- Image Repeat/Double copies
- · Centring: move image to center
- · Erase: centres and borders are erased
- Stamps: background numbering etc.

#### **Cover/Slip Sheet**

- Front/Back covers copied or blank
- · Designate: certain pages copied on slip sheets.

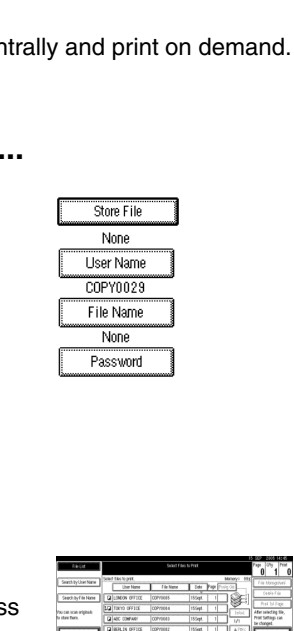

(2. Copying)

(2. Copying)